#### **COMPREHENSIVE SERVICES**

We offer competitive repair and calibration services, as well as easily accessible documentation and free downloadable resources.

#### SELL YOUR SURPLUS

**OBSOLETE NI HARDWARE IN STOCK & READY TO SHIP** 

We stock New, New Surplus, Refurbished, and Reconditioned NI Hardware.

APEX WAVES

**Bridging the gap** between the manufacturer and your legacy test system.

1-800-915-6216
 www.apexwaves.com
 sales@apexwaves.com

 $\bigtriangledown$ 

All trademarks, brands, and brand names are the property of their respective owners.

Request a Quote CLICK HERE PCI-1588

# PXI

NI-Sync User Manual

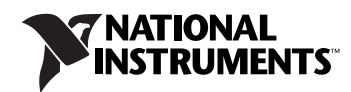

#### Worldwide Technical Support and Product Information

ni.com

#### **Worldwide Offices**

Visit ni.com/niglobal to access the branch office Web sites, which provide up-to-date contact information, support phone numbers, email addresses, and current events.

#### **National Instruments Corporate Headquarters**

11500 North Mopac Expressway Austin, Texas 78759-3504 USA Tel: 512 683 0100

For further support information, refer to the *Technical Support and Professional Services* appendix. To comment on National Instruments documentation, refer to the National Instruments Web site at ni.com/info and enter the Info Code feedback.

© 2003–2011 National Instruments Corporation. All rights reserved.

#### Warranty

The media on which you receive National Instruments software are warranted not to fail to execute programming instructions, due to defects in materials and workmanship, for a period of 90 days from date of shipment, as evidenced by receipts or other documentation. National Instruments will, at its option, repair or replace software media that do not execute programming instructions if National Instruments receives notice of such defects during the warranty period. National Instruments does not warrant that the operation of the software shall be uninterrupted or error free.

A Return Material Authorization (RMA) number must be obtained from the factory and clearly marked on the outside of the package before any equipment will be accepted for warranty work. National Instruments will pay the shipping costs of returning to the owner parts which are covered by warranty.

National Instruments believes that the information in this document is accurate. The document has been carefully reviewed for technical accuracy. In the event that technical or typographical errors exist, National Instruments reserves the right to make changes to subsequent editions of this document without prior notice to holders of this edition. The reader should consult National Instruments if errors are suspected. In no event shall National Instruments be liable for any damages arising out of or related to this document or the information contained in it.

EXCEPT AS SPECIFIED HEREIN, NATIONAL INSTRUMENTS MAKES NO WARRANTIES, EXPRESS OR IMPLIED, AND SPECIFICALLY DISCLAIMS ANY WARRANTY OF MERCHANTABILITY OR FITNESS FOR A PARTICULAR PURPOSE. CUSTOMER'S RIGHT TO RECOVER DAMAGES CAUSED BY FAULT OR NEGLIGENCE ON THE PART OF NATIONAL INSTRUMENTS SHALL BE LIMITED TO THE AMOUNT THERETOFORE PAID BY THE CUSTOMER. NATIONAL INSTRUMENTS WILL NOT BE LIABLE FOR DAMAGES RESULTING FROM LOSS OF DATA, PROFITS, USE OF PRODUCTS, OR INCIDENTAL OR CONSEQUENTIAL DAMAGES, EVEN IF ADVISED OF THE POSSIBILITY THEREOF. This limitation of the liability of National Instruments will apply regardless of the form of action, whether in contract or tort, including negligence. Any action against National Instruments must be brought within one year after the cause of action accrues. National Instruments shall not be liable for any delay in performance due to causes beyond its reasonable control. The warranty provided herein does not cover damages, defects, malfunctions, or service failures caused by owner's failure to follow the National Instruments installation, operation, or maintenance instructions; owner's modification of the product; owner's abuse, misuse, or negligent acts; and power failure or surges, fire, flood, accident, actions of third parties, or other events outside reasonable control.

#### Copyright

Under the copyright laws, this publication may not be reproduced or transmitted in any form, electronic or mechanical, including photocopying, recording, storing in an information retrieval system, or translating, in whole or in part, without the prior written consent of National Instruments Corporation.

National Instruments respects the intellectual property of others, and we ask our users to do the same. NI software is protected by copyright and other intellectual property laws. Where NI software may be used to reproduce software or other materials belonging to others, you may use NI software only to reproduce materials that you may reproduce in accordance with the terms of any applicable license or other legal restriction.

#### Trademarks

CVI, National Instruments, NI, ni.com, and LabVIEW are trademarks of National Instruments Corporation. Refer to the *Terms of Use* section on ni.com/legal for more information about National Instruments trademarks.

The mark LabWindows is used under a license from Microsoft Corporation. Windows is a registered trademark of Microsoft Corporation in the United States and other countries. Other product and company names mentioned herein are trademarks or trade names of their respective companies.

Members of the National Instruments Alliance Partner Program are business entities independent from National Instruments and have no agency, partnership, or joint-venture relationship with National Instruments.

#### Patents

For patents covering National Instruments products/technology, refer to the appropriate location: **Help»Patents** in your software, the patents.txt file on your media, or the *National Instruments Patent Notice* at ni.com/patents.

#### Export Compliance Information

Refer to the *Export Compliance Information* at ni.com/legal/export-compliance for the National Instruments global trade compliance policy and how to obtain relevant HTS codes, ECCNs, and other import/export data.

#### WARNING REGARDING USE OF NATIONAL INSTRUMENTS PRODUCTS

(1) NATIONAL INSTRUMENTS PRODUCTS ARE NOT DESIGNED WITH COMPONENTS AND TESTING FOR A LEVEL OF RELIABILITY SUITABLE FOR USE IN OR IN CONNECTION WITH SURGICAL IMPLANTS OR AS CRITICAL COMPONENTS IN ANY LIFE SUPPORT SYSTEMS WHOSE FAILURE TO PERFORM CAN REASONABLY BE EXPECTED TO CAUSE SIGNIFICANT INJURY TO A HUMAN.

(2) IN ANY APPLICATION, INCLUDING THE ABOVE, RELIABILITY OF OPERATION OF THE SOFTWARE PRODUCTS CAN BE IMPAIRED BY ADVERSE FACTORS, INCLUDING BUT NOT LIMITED TO FLUCTUATIONS IN ELECTRICAL POWER SUPPLY, COMPUTER HARDWARE MALFUNCTIONS, COMPUTER OPERATING SYSTEM SOFTWARE FITNESS, FITNESS OF COMPILERS AND DEVELOPMENT SOFTWARE USED TO DEVELOP AN APPLICATION, INSTALLATION ERRORS, SOFTWARE AND HARDWARE COMPATIBILITY PROBLEMS, MALFUNCTIONS OR FAILURES OF ELECTRONIC MONITORING OR CONTROL DEVICES, TRANSIENT FAILURES OF ELECTRONIC SYSTEMS (HARDWARE AND/OR SOFTWARE), UNANTICIPATED USES OR MISUSES, OR ERRORS ON THE PART OF THE USER OR APPLICATIONS DESIGNER (ADVERSE FACTORS SUCH AS THESE ARE HEREAFTER COLLECTIVELY TERMED "SYSTEM FAILURES"). ANY APPLICATION WHERE A SYSTEM FAILURE WOULD CREATE A RISK OF HARM TO PROPERTY OR PERSONS (INCLUDING THE RISK OF BODILY INJURY AND DEATH) SHOULD NOT BE RELIANT SOLELY UPON ONE FORM OF ELECTRONIC SYSTEM DUE TO THE RISK OF SYSTEM FAILURE. TO AVOID DAMAGE, INJURY, OR DEATH, THE USER OR APPLICATION DESIGNER MUST TAKE REASONABLY PRUDENT STEPS TO PROTECT AGAINST SYSTEM FAILURES, INCLUDING BUT NOT LIMITED TO BACK-UP OR SHUT DOWN MECHANISMS. BECAUSE EACH END-USER OR APPLICATION DESIGNER MAY USE NATIONAL INSTRUMENTS TESTING PLATFORMS AND BECAUSE A USER OR APPLICATION DESIGNER MAY USE NATIONAL INSTRUMENTS, THE USER OR APPLICATION DESIGNER IS ULTIMATELY RESPONSIBLE FOR VERIFYING AND VALIDATING THE SUITABILITY OF NATIONAL INSTRUMENTS PRODUCTS IN A MANNER NOT EVALUATED OR CONTEMPLATED BY NATIONAL INSTRUMENTS, THE USER OR APPLICATION DESIGNER IS ULTIMATELY RESPONSIBLE FOR VERIFYING AND VALIDATING THE SUITABILITY OF NATIONAL INSTRUMENTS PRODUCTS WHENEVER NATIONAL INSTRUMENTS PRODUCTS ARE INCORPORATED IN A SYSTEM OR APPLICATION DESIGNER IS ULTIMATELY RESPONSIBLE FOR VERIFYING AND VALIDATING THE SUITABILITY OF NATIONAL INSTRUMENTS PRODUCTS WHENEVER NATIONAL INSTRUMENTS PRODUCTS ARE INCORPORATED IN A SYSTEM OR APPLICATION, INCLUDING, WITHOUT LIMITATION, THE APPROPRIATE DESIGN, PROCESS AND SAFETY LEVEL OF SU

#### **About This Manual**

| Conventions           | .vii  |
|-----------------------|-------|
| Related Documentation | .viii |

#### Chapter 1 Introduction, Installation, and Configuration

| About the NI-Sync Driver Software                     | 1-1 |
|-------------------------------------------------------|-----|
| Introduction                                          | 1-1 |
| Supported Devices and Platforms                       | 1-2 |
| Application Software and Programming Language Support | 1-2 |
| Installing the Software                               | 1-2 |
| Device and System Configuration                       | 1-3 |
| Using Measurement & Automation Explorer               | 1-3 |
| Locating Your NI Timing and Synchronization Devices   | 1-3 |
|                                                       |     |

#### Chapter 2 Building and Programming Applications

| The NI-Sync Instrument Driver                       | 2-1  |
|-----------------------------------------------------|------|
| Creating a Windows Application Using LabVIEW        | 2-1  |
| Developing an NI-Sync Application                   | 2-1  |
| Example Programs                                    | 2-2  |
| Creating a Windows Application Using LabWindows/CVI | 2-2  |
| Developing an NI-Sync Application                   | 2-2  |
| Example Programs                                    | 2-2  |
| NI-Sync Programming Flow                            | 2-3  |
| Initialize                                          | 2-5  |
| Configure Hardware                                  | 2-5  |
| Accessing Attributes                                | 2-5  |
| Connect Terminals                                   | 2-6  |
| Clock Terminals                                     | 2-6  |
| Trigger Terminals                                   | 2-7  |
| Software Trigger Terminals                          | 2-8  |
| Start 1588                                          | 2-8  |
| Get Time                                            | 2-9  |
| Create Future Time Event                            | 2-9  |
| Enable Time Stamp Trigger                           | 2-10 |
| Create Clock                                        | 2-10 |
| Configure and Perform Measurement                   | 2-10 |

| Read Trigger Time Stamp             |  |
|-------------------------------------|--|
| Clear Future Time Events            |  |
| Disable Time Stamp Trigger          |  |
| Clear Clock                         |  |
| Stop 1588                           |  |
| Disconnect Terminals                |  |
| Clock Terminals                     |  |
| Trigger Terminals                   |  |
| Software Trigger Terminals          |  |
| Close                               |  |
| Utility                             |  |
| Instrument Driver Utility Functions |  |
| Advanced                            |  |
| Frequency Measurement               |  |
| FPGA Reconfiguration                |  |
|                                     |  |

#### Chapter 3 Timing Protocols

| Distributed Time Technology Overview           | 3-1 |
|------------------------------------------------|-----|
| Time Reference                                 | 3-2 |
| 1588                                           | 3-3 |
| IEEE 1588-2008 Protocol                        | 3-3 |
| GPS                                            | 3-3 |
| Synchronizing to GPS Time                      | 3-3 |
| Factors Affecting GPS Synchronization Accuracy | 3-4 |
| IRIG                                           | 3-5 |
| IRIG Standard 200-04                           | 3-5 |
| PPS                                            | 3-5 |
| Synchronizing to a Pulse Per Second (PPS)      | 3-5 |
| Application of Timing Technologies             | 3-6 |
|                                                |     |

#### Appendix A Technical Support and Professional Services

#### Glossary

#### Index

The *NI-Sync User Manual* is for users of the NI-Sync driver software, an application programming interface (API) for controlling National Instruments timing modules. This manual describes the fundamentals of developing applications with NI-Sync.

## Conventions

|           | The following conventions appear in this manual:                                                                                                    |
|-----------|----------------------------------------------------------------------------------------------------|
| »         | The » symbol leads you through nested menu items and dialog box options to a final action. The sequence <b>Options</b> » <b>Settings</b> » <b>General</b> directs you to pull down the <b>Options</b> menu, select the <b>Settings</b> item, and select <b>General</b> from the last dialog box.                                                  |
|           | This icon denotes a note, which alerts you to important information.                                                                                                    |
|           | This icon denotes a caution, which advises you of precautions to take to avoid injury, data loss, or a system crash.                                                                                                    |
| bold      | Bold text denotes items that you must select or click in the software, such as menu items and dialog box options. Bold text also denotes parameter names.                                                                                                    |
| italic    | Italic text denotes variables, emphasis, a cross-reference, or an introduction<br>to a key concept. Italic text also denotes text that is a placeholder for a word<br>or value that you must supply.                                                                                                    |
| monospace | Text in this font denotes text or characters that you should enter from the keyboard, sections of code, programming examples, and syntax examples. This font is also used for the proper names of disk drives, paths, directories, programs, subprograms, subroutines, device names, functions, operations, variables, filenames, and extensions. |

## **Related Documentation**

The following documents contain information that you might find helpful as you read this manual:

- *PICMG 2.0 R3.0, CompactPCI Core Specification*, available from PICMG, available from www.picmg.org
- PXI Specification, Revision 2.1, available from www.pxisa.org
- NI PXI-665x User Manual, available from ni.com/manuals
- Getting Started with Multi-Chassis Synchronization Using the NI PXI-665x, available from ni.com/manuals
- NI PCI-1588 User Manual, available from ni.com/manuals
- NI PXI-6682 User Manual
- NI PXIe-6672 User Manual
- NI PXIe-6674T User Manual
- KnowledgeBase article 4C6CKR8P, available from ni.com/support

# Introduction, Installation, and Configuration

This chapter provides an overview of the NI-Sync driver software and explains how to install and configure NI-Sync for use with National Instruments timing modules.

### About the NI-Sync Driver Software

NI-Sync is a library of VIs and functions for controlling NI timing modules. You can use NI-Sync to configure the timing and synchronization of your system. This can include signal-based synchronization such as sharing triggers and clocks to be used directly. You can also do time-based synchronization, using time protocols such as IEEE-1588, IRIG, or GPS as a time reference to time stamp or perform synchronized generation of clocks and triggers. Use NI-Sync in conjunction with other measurement software, such as NI-DAQmx, for advanced timing, high channel count, distributed or multiple-instrument applications.

## Introduction

The NI-Sync driver software includes the following:

- NI-Sync instrument driver API and device driver
- Example software for signal-based (using clocks and triggers directly) and time-based (using time protocols) synchronization

When developing your application, refer to Chapter 2, *Building and Programming Applications*, for information about creating an application with your specific application development environment (ADE). Also, refer to the appropriate hardware-specific chapter in this manual for specific examples of using NI-Sync with your application.

#### Supported Devices and Platforms

NI-Sync supports Windows XP (32-bit), Windows Vista x86, Windows Vista x64, Windows 7 (32-bit), Windows 7 (64-bit), LabVIEW RT 8.6 or later.

#### **Application Software and Programming Language Support**

Table 1-1 lists the application software versions that NI-Sync supports. If you are not using National Instruments application software, refer to Table 1-2.

| NI Application Software                     | Versions NI-Sync Supports |
|---------------------------------------------|---------------------------|
| LabVIEW                                     | 8.6 or later              |
| LabVIEW RT Module                           | 8.6 or later              |
| LabWindows <sup>TM</sup> /CVI <sup>TM</sup> | 7.0 or later              |

**Table 1-1.** National Instruments Application Software Support

Table 1-2 lists additional programming languages supported by NI-Sync.

| Table 1-2. | Additional | Programming | Language | Support |
|------------|------------|-------------|----------|---------|
|------------|------------|-------------|----------|---------|

| Programming Language | Versions NI-Sync Supports |
|----------------------|---------------------------|
| ANSI C               | 1                         |
| Microsoft Visual C++ | 5.0 or later              |

#### Installing the Software

The software package that ships with the NI PXI-665*x*, NI PXI-6672, NI PXI-6674T, NI PXI-6682H, and NI PCI-1588 provides the following items:

- NI-Sync driver software
- LabVIEW example code
- LabWindows/CVI example code

Complete the following steps to install your NI-Sync software:

- 1. Log in to the development computer as an administrator or as a user with administrative privileges.
- 2. Insert the NI-Sync installation media.

3. Run the Setup.exe program to install the NI-Sync software on your system.

Several examples are included to give you a starting point in using the NI timing and synchronization modules. Additional examples for using NI timing modules with other devices are online at ni.com/examples.

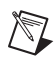

 $\mathbb{N}$ 

Note Be sure to install the NI-Sync software *before* installing your device hardware.

## **Device and System Configuration**

Before you begin using your NI timing devices, you must ensure that your PXI system software is configured properly. NI-Sync uses PXI configuration information to enable features such as chassis identification, slot identification, and trigger terminal reservation. This configuration information is enabled by identifying your PXI system components in Measurement & Automation Explorer (MAX). Refer to your PXI hardware user manual for more information.

**Note** The NI PCI-1588 and NI PXI-6682H devices are actually two devices, a timing and synchronization device and a Network Interface Card (NIC). In the Windows Device Manager, the timing and synchronization devices are enumerated in the **Data Acquisition Devices** section as **NI PCI-1588** or **NI PXI-6682(H)**. The NIC is enumerated in the **Network adapters** section as **AMD PCNET Family PCI Ethernet Adapter**. When configuring your network connections in Windows, the local area connection associated with the AMD PCNET Family PCI Ethernet Adapter is the one associated with the timing and synchronization device.

#### **Using Measurement & Automation Explorer**

Measurement & Automation Explorer (MAX) is a Windows-based application for configuring and viewing National Instruments device settings on Windows operating systems.

# Locating Your NI Timing and Synchronization Devices

Your NI timing modules appear in MAX under **My System»Devices and Interfaces**. From this location, you can launch test panels, perform self tests, and view properties of your devices. Once you have identified your PXI system components, you also can locate your NI timing devices by browsing the PXI System view (**My System**»**Devices and Interfaces**» **PXI System**). Refer to Figure 1-1 for an example of the type of device information available in MAX.

D

**Note** The DAQmx device name, VISA Resource Name, and VISA alias are all valid inputs for the Resource Name to create a session to a device using the NI-Sync API. Refer to Chapter 2, *Building and Programming Applications*, for detailed information about device initialization.

|                                                                                                    | 17                                    |                              |                    |                    |     |                                                                                                    |                                                                     |
|----------------------------------------------------------------------------------------------------|---------------------------------------|------------------------------|--------------------|--------------------|-----|----------------------------------------------------------------------------------------------------|---------------------------------------------------------------------|
| My System                                                                                                    | X Delete                              | Self-Test                    | Test Panels        | Areset Device      | ×   | Self-Calibrate                                                                                             | 😽 Hide Help                                                         |
| Devices and Interfaces                                                                                                    | Name                                  |                              | Value              |                    |     | Back                                                                                                    |                                                                     |
| <ul> <li>III PXIe-1062 "Chassis 2"</li> <li>7: NI PXI-6652 "PXI2Slot7"</li> <li>Network Devices</li> <li>PXI PXI System (NI PXIe-8102)</li> <li>Chassis 2 (NI PXIe-1062)</li> <li>Serial &amp; Parallel</li> <li>Software</li> <li>N IVI Drivers</li> <li>Remote Systems</li> </ul> | E Serial Nu<br>PXI Slot N<br>PXI Chas | mber<br>Number<br>sis Number | 0xE543BB<br>7<br>2 | PXI Setti 🦎 Calibr | ati | NI-DAQm><br>Basics<br>What do you<br>PRun the N<br>Test Panels<br>PRemove tl<br>PView or ct<br>device prop | t Device<br>want to do?<br>I-DAQmx<br>he device<br>hange<br>perties |

Figure 1-1. NI PXI-665*x* Device Information in MAX

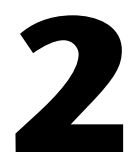

# Building and Programming Applications

This chapter describes the fundamentals of building and programming NI-Sync applications for LabVIEW and LabWindows/CVI.

#### **The NI-Sync Instrument Driver**

The NI-Sync driver software includes an instrument driver API for configuring attributes and programming the features of NI timing and synchronization devices. The NI-Sync instrument driver function library is a C DLL. This DLL should be linked using the appropriate import library for your application development environment.

The following sections provide guidelines for creating applications that use the NI-Sync driver software.

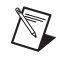

**Note** If you are not using one of the tools listed, refer to your development tool reference manual for details on creating applications that call C DLLs.

## **Creating a Windows Application Using LabVIEW**

This section assumes that you are using LabVIEW 8.6 or later to manage your code development and are familiar with the LabVIEW environment basics.

#### **Developing an NI-Sync Application**

To develop an NI-Sync application with LabVIEW, complete the following steps:

- 1. Open an existing or new LabVIEW VI.
- 2. From the Function Palette, locate the NI-Sync VIs at **Instrument I/O**» **Instrument Drivers**»NI-Sync.
- 3. Select the VIs you want to use and drop them on the block diagram to build your application.

#### **Example Programs**

You can find LabVIEW example programs in the LabVIEW Example Finder. Navigate to **Help\*Find Examples** and browse **Hardware Input and Output\*Timing and Synchronization** or search for the keyword NI-Sync.

## Creating a Windows Application Using LabWindows/CVI

This section assumes that you are using LabWindows/CVI 7.0 or later to manage your code development and that you are familiar with the LabWindows/CVI environment.

#### **Developing an NI-Sync Application**

To develop an NI-Sync application with LabWindows/CVI, complete the following steps:

- 1. Open an existing or new project file.
- 2. Load the NI-Sync function panel at \VXIpnp\winnt\niSync.

**Note** The default installation directory has changed from C:\VXIPNP to C:\Program Files\IVI Foundation\VISA. Upgrades over previous versions of NI-VISA use the previous installation directory.

3. Use the function panel to navigate the function hierarchy and generate function calls with the proper syntax and variable values.

#### **Example Programs**

You can find LabWindows/CVI example programs from the Windows Start menu at Start»Programs»National Instruments» NI-Sync» Examples»CVI Examples. The examples are organized by measurement hardware.

## **NI-Sync Programming Flow**

Figure 2-1 shows the basic programming flow of typical signal-based NI-Sync applications. NI-Sync VIs and functions are organized under the Initialize, Configure Hardware, Connect Terminals, Disconnect Terminals, and Close categories to assist you in understanding where you should call a function or VI in your applications. Functions and VIs that do not fall into the programming flow categories are considered Advanced or Utility functions that perform various tasks such as resetting timing devices and other functions.

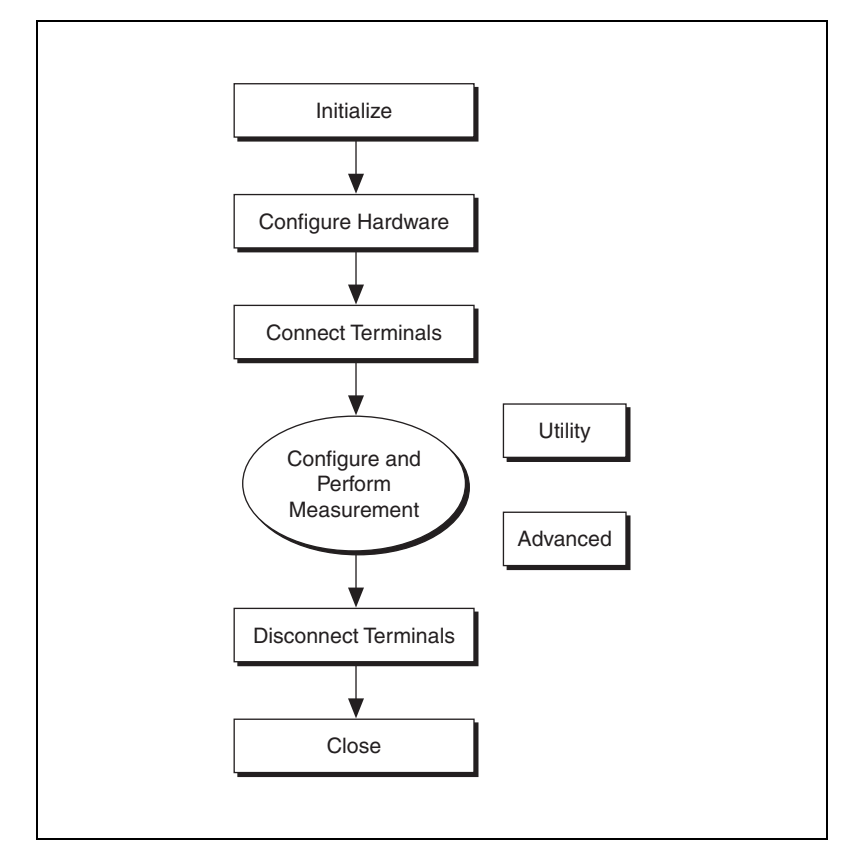

Figure 2-1. Basic Programming Flow of an NI-Sync Application with NI PXI-665*x* and NI PXIe-667*x* Devices

Figure 2-2 shows the basic programming flow of typical time-based NI-Sync applications. NI-Sync VIs and functions are organized under the Initialize, Configure Hardware, Get Time, Create Future Time Event, Enable Time Stamp Trigger, Create Clock, Read Trigger Time Stamp, Clear Future Time Events, Disable Time Stamp Trigger, Clear Clock, and Close categories to assist you in understanding where you should call a function or VI in your applications. Functions and VIs that do not fall into the programming flow categories are considered Advanced or Utility functions. These functions perform various tasks such as resetting devices, returning the revision number of the NI-Sync instrument driver and instrument firmware, and other functions.

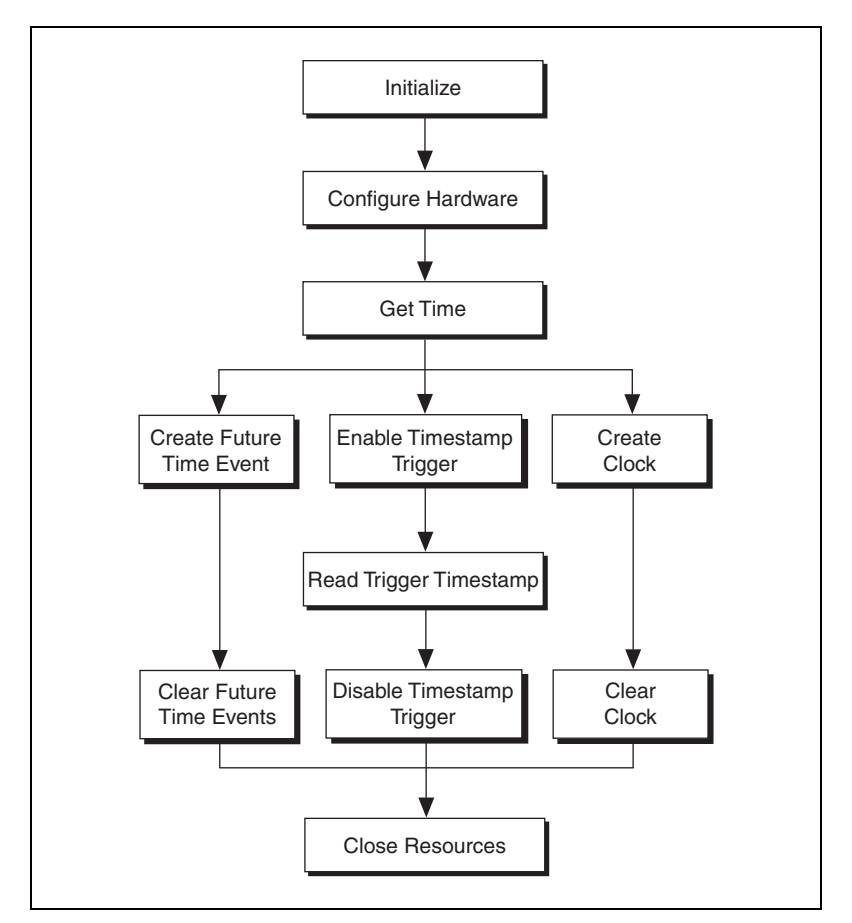

Figure 2-2. Basic Programming Flow of an NI-Sync Application with NI PCI-1588 and NI PXI-6682H Devices

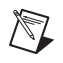

Note Using MAX, you can configure the 1588 PTP protocol to start automatically at boot.

#### Initialize

For any application you write, you must first open a session to establish communication with the NI timing and synchronization device using the Initialize VI or function.

| LabVIEW VI        | C Function  |
|-------------------|-------------|
| niSync Initialize | niSync_init |

In addition to establishing a session with the timing module, niSync Initialize can reset the device to a known state and verify that the NI-Sync instrument driver is valid for a particular instrument. The Initialize VI or function returns a ViSession handle you can use to identify the instrument in all subsequent NI-Sync calls.

**Note** The Initialize VI and function take the DAQmx Device Name or VISA Resource Name corresponding to an NI timing device and use this information to locate the instrument and create a session to it. You can obtain the DAQmx Device Name and VISA Resource Name for an instance of your device using MAX. Refer to Chapter 1, *Introduction, Installation, and Configuration*, for an example of using MAX.

The Initialize VI and function create a new instrument session. Any session returned from Initialize may be used in multiple program threads.

#### **Configure Hardware**

Use Configuration VIs, LabVIEW property nodes, or functions to adjust settings of the timing and synchronization features of the timing module, including ADC input threshold voltage levels, DDS frequency, synchronization clock sources, specific time reference properties, and other settings and features.

Attributes are configured using a LabVIEW property node or the niSync\_SetAttribute and niSync\_GetAttribute functions.

#### **Accessing Attributes**

In LabVIEW, you can find NI-Sync attributes in the **niSync** property node. To access these attributes, complete the following steps:

- 1. Open a VI.
- 2. Make sure you are viewing the block diagram. Navigate to the **niSync** palette at **Measurement I/O**»**NI-Sync** and drag the property node to the block diagram.

- 3. Left-click the property node and select the attribute you want to use.
- 4. To configure additional attributes, resize the property node.

In C, attributes are accessed with the niSync\_SetAttribute... and niSync\_GetAttribute... functions. These functions correspond to a particular data type. For example, to set the PFI0 DAC voltage level (type ViReal64), use niSync\_SetAttributeViReal64.

Refer to the NI-Sync API Reference for a complete list of attributes.

#### **Connect Terminals**

You can route signals between terminals using the Connect Terminals functions. Connecting terminals forms the core of typical NI-Sync applications. Source and destination terminals can be connected using a variety of mechanisms. NI-Sync considers three types of terminals—clock terminals, trigger terminals, and software trigger terminals.

#### **Clock Terminals**

Clock terminals include terminals associated with the 10 MHz PXI reference clock (PXI\_Clk10). Clock terminal connections are used to route clock signals between the backplane and front panel of the module. Refer to your hardware user manual for a complete discussion of clock terminals.

Clock terminal connections have a variety of uses, including:

- Multichassis PXI\_Clk10 synchronization
- PXI\_Clk10 replacement with a precise onboard or external oscillator

Clock terminal connections are characterized by source and destination terminals.

The following VI and function deal with clock terminal connections.

| LabVIEW VI                        | C Function                 |
|-----------------------------------|----------------------------|
| niSync Connect<br>Clock Terminals | niSync_ConnectClkTerminals |

#### **Trigger Terminals**

Trigger terminals include terminals associated with hardware trigger lines. Trigger terminals can also carry clocks, but they are not associated with any specific clock signal. Refer to your hardware user manual for a complete discussion of trigger terminals.

**Notes** You should route clocks directly over point-to-point connections such as PXI\_Star or PXIe\_DStarA to avoid possible bus loading signal integrity issues over shared trigger buses such as PXI\_Trig. You can use PXI\_Trig if a clean clock such as PXI\_CLK10 or an onboard clock governs the ultimate acting on the signal. Refer to your hardware user manual for a complete discussion of trigger terminals.

Star and DStar triggers may not correlate to slots as expected. You should refer to your chassis manual for more information on routing star triggers.

You can use trigger terminals to route single digital pulses between chassis. In addition, trigger terminals can carry and distribute clock signals. Typical uses of trigger terminals include the following:

- Sharing a trigger signal to start data acquisition between multiple chassis
- Sharing a "sync pulse" to align common clocks on multiple chassis
- Distributing high-speed clock signals (typically over the matched trace length PXI\_Star and PXIe\_DStarA synchronized lines)

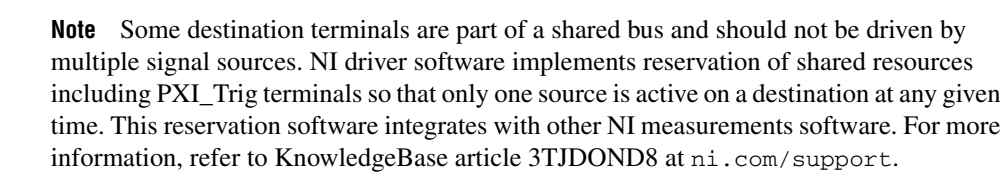

Trigger terminal connections are characterized by a source terminal, destination terminal, and route properties such as inversion and synchronization. Check your hardware user manual to see if your hardware supports these additional routing features.

The following VI and function deal with trigger terminal connections.

| LabVIEW VI                          | C Function                  |
|-------------------------------------|-----------------------------|
| niSync Connect<br>Trigger Terminals | niSync_ConnectTrigTerminals |

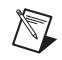

#### Software Trigger Terminals

Software trigger terminals include those terminals associated with software-initiated trigger pulses. The Global Software Trigger terminal can be connected to any other trigger terminal (PXI\_Trig, PXI\_Star, PXIe\_DStarB, PFI, and PFI\_LVDS). Once connected to destinations, you can initiate a hardware pulse that is then routed to all destinations.

Typical uses of the Global Software Trigger include the following:

- Generating a trigger signal to start data acquisition
- Generating a "sync pulse" to align common clocks on multiple chassis
- Resetting clocks (or divided clocks) to synchronize clock generation across multiple timing modules

Software trigger terminal connections are characterized by a source terminal (Global Software Trigger), a destination terminal (any valid trigger terminal destination), and a synchronization clock. In addition, the software trigger signal can be inverted, synchronized to the rising or falling edge of the specified synchronization clock, or delayed by an integer multiple of the synchronization clock period.

**Note** The NI PXI-6682(H) and NI PCI-1588 can implement similar functionality by creating a Future Time Event.

The following VIs and functions deal with software trigger terminal connections.

| LabVIEW VIs                        | C Functions                    |
|------------------------------------|--------------------------------|
| niSync Connect<br>Software Trigger | niSync_ConnectSWTrigToTerminal |
| niSync Send<br>Software Trigger    | niSync_SendSoftwareTrigger     |

#### Start 1588

After you have configured the NI PCI-1588 or NI PXI-6682 device, you can start the Precision Time Protocol (PTP). PTP synchronizes the clock on the NI device according to the IEEE 1588 specification. For more information regarding PTP and the IEEE 1588 specification, refer to Chapter 3, *Timing Protocols*. In general, you should start 1588 and ensure it has been synchronized before performing any other operations with the NI device.

**Note** Using MAX, you can configure the 1588 PTP protocol to start automatically at boot. This is enabled by default.

**Note** When an NI device is participating in PTP as a slave device, it may be required to perform a macro phase adjustment. A macro phase adjustment is when the 1588 clock is adjusted by a significant amount and, therefore, the 1588 time no longer atomically increments. This should not occur on a well designed and stable network. If this occurs, future time events, clocks, and time stamps may be affected. If the 1588 time is set forward, future time events and clock transitions that were missed occur immediately. If the 1588 time is set backward, future time events and clock transitions are delayed.

**Note** If the 1588 clock participating in the PTP enters the faulty state, future time events, clocks, and time stamps will no longer be synchronized with other 1588 devices participating in the PTP. This should not occur on a well designed and stable network. You can check for this condition by monitoring the 1588 clock state property.

The following VI and function deal with starting PTP.

| LabVIEW VI        | C Function       |
|-------------------|------------------|
| niSync Start 1588 | niSync_Start1588 |

#### Get Time

This function queries a time-based synchronization board for the current board time.

The following VI and function deal with getting the 1588 time.

| LabVIEW VI      | C Function     |
|-----------------|----------------|
| niSync Get Time | niSync_GetTime |

#### **Create Future Time Event**

You can change a signal level of a device terminal at a specific time by creating a future time event. When the time on the time-based device reaches the specified time, the signal level is changed as the future time event specifies. You can create multiple future time events that change the signal levels on different terminals or change the signal at the same terminal to create waveforms.

The following VI and function deal with creating future time events.

| LabVIEW VI                         | C Function                   |
|------------------------------------|------------------------------|
| niSync Create Future<br>Time Event | niSync_CreateFutureTimeEvent |

#### **Enable Time Stamp Trigger**

You can generate a time stamp when a signal at any NI terminal changes its level by enabling a time stamp trigger. The time stamp is the board time on the NI time-based device when the specified terminal changed state.

The following VI and function deal with enabling time stamp triggers.

| LabVIEW VI                          | C Function                    |
|-------------------------------------|-------------------------------|
| niSync Enable<br>Time Stamp Trigger | niSync_EnableTimeStampTrigger |

#### **Create Clock**

You can generate a clock at destination terminals. You can start and stop the clock at a specific board time. The clock is synchronized to the board clock.

The following VI and function deal with creating clocks.

| LabVIEW VI          | C Function         |
|---------------------|--------------------|
| niSync Create Clock | niSync_CreateClock |

#### **Configure and Perform Measurement**

After making terminal connections, you are ready to perform your measurement. Taking a measurement is an application-specific operation that typically involves the use of a Measurements API such as NI-DAQmx, NI-Scope, NI-FGEN, or others. For example code to get started with measurement synchronization, refer to ni.com/examples.

#### **Read Trigger Time Stamp**

After you have enabled a time stamp trigger, you can read all generated time stamps. The time stamp is the 1588 clock time on the NI PCI-1588 and NI PXI-6682H device when the specified terminal changes its state.

The following VI and function deal with reading trigger time stamps.

| LabVIEW VI                           | C Function                                                         |
|--------------------------------------|--------------------------------------------------------------------|
| niSync Read<br>Trigger Time<br>Stamp | niSync_ReadTriggerTimeStamp<br>niSync_ReadMultipleTriggerTimeStamp |

#### **Clear Future Time Events**

After you no longer want to generate future time events, they should be cleared. This allows the terminal generating time stamps to be used for other operations. Clearing future time events on a specific terminal clears all future time events for that terminal.

The following VI and function deal with clearing future time events.

| LabVIEW VI                         | C Function                   |
|------------------------------------|------------------------------|
| niSync Clear Future<br>Time Events | niSync_ClearFutureTimeEvents |

#### Disable Time Stamp Trigger

After you no longer want to generate time stamps, they should be disabled. This allows the terminal generating time stamps to be used for other operations.

The following VI and function deal with disabling time stamp triggers.

| LabVIEW VI                           | C Function                     |
|--------------------------------------|--------------------------------|
| niSync Disable<br>Time Stamp Trigger | niSync_DisableTimeStampTrigger |

#### **Clear Clock**

After you no longer want to generate a clock, it should be cleared. This allows the terminal generating the clock to be used for other operations.

The following VI and function deal with clearing clocks.

| LabVIEW VI         | C Function        |
|--------------------|-------------------|
| niSync Clear Clock | niSync_ClearClock |

#### Stop 1588

After you no longer want to synchronize the 1588 clock on the NI PCI-1588 or NI PXI-6682H, PTP can be stopped. However, PTP should not be stopped if other operations are currently configured.

The following VI and function deal with stopping PTP.

| LabVIEW VI       | C Function      |
|------------------|-----------------|
| niSync Stop 1588 | niSync_Stop1588 |

#### **Disconnect Terminals**

After a measurement has been performed, connected terminals should be disconnected. This returns the PXI system to its pre-measurement state and frees any reserved resources for use. Terminals are disconnected by supplying the connected source and destination terminals to Disconnect VIs or functions.

Terminals are disconnected according to their type used for generating the connection.

#### **Clock Terminals**

Use the following VI or function to disconnect clock terminals.

| LabVIEW VI                           | C Function                    |
|--------------------------------------|-------------------------------|
| niSync Disconnect Clock<br>Terminals | niSync_DisconnectClkTerminals |

#### **Trigger Terminals**

Use the following VI or function to disconnect trigger terminals.

| LabVIEW VI                             | C Function                     |
|----------------------------------------|--------------------------------|
| niSync Disconnect<br>Trigger Terminals | niSync_DisconnectTrigTerminals |

#### Software Trigger Terminals

Use the following VI or function to disconnect software trigger terminals.

| LabVIEW VI                            | C Function                          |
|---------------------------------------|-------------------------------------|
| niSync Disconnect<br>Software Trigger | niSync_DisconnectSWTrigFromTerminal |

**Note** A special terminal value exists for disconnecting multiple terminals from a source or destination terminal. Use the AllConnected terminal (NISYNC\_VAL\_ALL\_CONNECTED) to disconnect multiple sources or destinations. If this value is supplied as the source and destination terminal, all connections of the specified terminal type are disconnected.

**Note** In addition to the explicit disconnect VIs and functions, **niSync Reset** disconnects all connected terminals as part of a board reset.

#### Close

M

When your program finishes, terminate the session with the Close VI or function.

| LabVIEW VI   | C Function   |
|--------------|--------------|
| niSync Close | niSync_close |

The Close VI or function is essential for deallocating memory and freeing other operating system resources. Every session you initialize must be closed, even if an error occurs during program execution.

While debugging your application, it is possible to abort the application without calling **Close**. While aborting execution should not cause problems, it is not recommended for terminating your application.

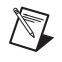

**Note** Calling **Close** will *not* disconnect terminals that were connected while a session is open. Terminals must be explicitly disconnected using Disconnect VIs/functions or by resetting the module.

However, for an NI PCI-1588 or PXI-6682 session, calling Close stops, clears, and disables operations configured within the session. That is, if you started PTP within the session, calling Close stops PTP. Likewise, if you created a future time event within the session, it is cleared; if you enabled a time stamp trigger, it is disabled; if you created a clock, it is cleared.

#### Utility

In addition to resource and terminal connection management, NI-Sync includes several Utility VIs and functions for performing tasks such as resetting the device, converting error codes to messages, and obtaining information about existing terminal connections.

#### **Instrument Driver Utility Functions**

In addition to terminal connection information, NI-Sync supports the standard set of instrument driver utility functions.

| LabVIEW VIs           | C Function            |
|-----------------------|-----------------------|
| niSync Reset          | niSync_reset          |
| niSync Self-Test      | niSync_self_test      |
| niSync Revision Query | niSync_revision_query |
| niSync Error Message  | niSync_error_message  |

Refer to the NI-Sync API Reference for details regarding these functions.

#### Advanced

NI-Sync also includes advanced features, including frequency measurement and FPGA reconfiguration.

#### **Frequency Measurement**

Some hardware may be able to measure the frequency of a signal. The following VI and function support this operation.

| LabVIEW VI               | C Function              |
|--------------------------|-------------------------|
| niSync Measure Frequency | niSync_MeasureFrequency |

Frequency measurement is useful for verifying that clock signals are properly connected. For example, a clock signal connected to PXI\_Star3 could be measured by connecting the PXI\_Star3 terminal to the measurement terminal and calling the Measure Frequency VI or function.

#### **FPGA Reconfiguration**

**Caution** FPGA Reconfiguration is a sensitive operation that can damage your module. Do *not* use this operation unless you are confident about what you are doing.

Your hardware may support an on-demand update of the field-programmable gate array (FPGA) with a new bitstream. The following VI and function support this operation.

| LabVIEW VI            | C Function           |
|-----------------------|----------------------|
| niSync Configure FPGA | niSync_ConfigureFPGA |

# **Timing Protocols**

## **Distributed Time Technology Overview**

Measurement and automation systems involving multiple devices often require accurate timing for event synchronization and data correlation. For example, an industrial automation application may need to synchronize distributed motion controllers, or a test and measurement application may need to correlate data acquired from sensors distributed across a device under test. You can achieve this synchronization through signal-based or time-based synchronization. Signal-based synchronization involves sharing signals such as clocks and triggers directly between nodes that need to be synchronized. Time-based synchronization involves nodes independently synchronizing their time to a time reference. There are advantages and disadvantages to both methods of device synchronization.

In systems where the devices are near each other, sharing a common timing signal is generally the easiest and most accurate method of synchronization. For example, modular instruments in a PXI chassis all share a common 10 MHz clock signal from the PXI backplane, enabling synchronization to less than 1 ns. To accurately use a common timing signal, a device must be calibrated to account for the signal propagation delay from the timing source to the device. Sharing a common timing signal becomes unfeasible when the distance between devices increases, or when devices frequently change location. Even at moderate distances, a common timing signal may require significant costs for cabling and configuration.

In these situations, time-based synchronization may be necessary. Using this approach, devices act on timing signals originating from a local clock that is synchronized to the other clocks in the system. Examples of distributed clock synchronization include devices synchronized to GPS satellites, a PC's internal clock synchronized to an NTP time server, a group of devices participating in the IEEE 1588 protocol, or devices synchronized to a common IRIG-B source. Instead of sharing timing signals directly, these devices periodically exchange information and adjust their local timing sources to match each other.

The synchronization of distributed time requires a continuous process. A clock is essentially a two-part device, consisting of a frequency source and an accumulator. In theory, if two clocks were set identically and their frequency sources ran at the exact same rate, they would remain synchronized indefinitely. In practice, however, clocks are set with limited precision, frequency sources run at slightly different rates, and the rate of a frequency source changes over time and temperature. Most modern electronic clocks use a crystal oscillator as a frequency source. The frequency of a crystal oscillator varies due to initial manufacturing tolerance, temperature and pressure changes, and aging. Because of these inherent instabilities, distributed clocks must be synchronized continually to match each other in frequency and phase.

#### **Time Reference**

The niSync timing family of devices, including the NI PCI-1588 and NI PXI-6682, use *Time Referencing* to synchronize frequency and phase with a *Time Reference*. A Time Reference is an external time source that provides periodic time updates. Some examples of Time References are GPS satellites, IEEE 1588 masters, or IRIG-B sources. Each of these sources provides periodic time updates. GPS satellites, for example, broadcast the current time once per second, on the second's boundary. When used as a Time Reference on the niSync timing family of devices, the niSync timing device uses this once per second update as a reference time. The niSync timing device uses a sequence of these reference times to match the source of the reference times in frequency and phase as closely as possible. The niSync timing device has an onboard clock used to provide clock holdover between reception of reference times, and the previously received reference times are used to adjust the onboard clock frequency and phase. The end result is that the niSync timing device can provide a continuous time source synchronized to the device's Time Reference as closely as possible, and makes it possible to tightly synchronize multiple distributed clocks using a single Time Reference technology.

Regardless of the Time Reference in use, the niSync timing family of devices adjusts its board time to the TAI timescale. Therefore, regardless of Time Reference, all events and time stamps occur in the TAI timescale. (Refer to KnowledgeBase 4C6CKR8P for more information about timescales.)

#### IEEE 1588-2008 Protocol

IEEE 1588 provides a standard protocol for synchronizing clocks connected through a multicast capable network, such as Ethernet. IEEE 1588-2008 provides fault-tolerant synchronization among heterogeneous networked clocks requiring little network bandwidth overhead, processing power, and administrative setup. IEEE 1588 provides this by defining a protocol known as the precision time protocol (PTP).

## GPS

Global Positioning System (GPS) is a system of satellites funded and controlled by the US Department of Defense. While GPS is typically considered a technology used to determine location, GPS is also an extremely accurate time source. Every GPS satellite contains multiple atomic clocks. The atomic clocks are controlled and referenced to the Master Clock (MC) at the United States Naval Observatory (USNO), called UTC (USNO). The RMS difference between each individual satellite and UTC (USNO) is generally between 2 and 20 ns. GPS receivers use signals from multiple satellites and use averaging algorithms to determine time, so individual satellite drift is not as significant as the average drift of the entire satellite constellation. The RMS difference of the averaged constellation and UTC (USNO) is routinely maintained to be no greater than 10 ns. Therefore, you can expect the error the satellite distribution medium introduces into the GPS receiver to be within 10 ns of UTC (USNO) globally.

#### Synchronizing to GPS Time

The NI PXI-6682 can use GPS technology as a Time Reference. The device uses the time updates received by the onboard GPS receiver every second, derives from it the current TAI time, and applies this time as the current board time.

When you initially connect the GPS antenna to the NI PXI-6682, the onboard GPS receiver searches for visible satellites. After detecting at least four satellites, the GPS receiver performs a *self survey*. During a self survey, GPS can be used as a Time Reference, but is less accurate than after the self survey has completed. The self survey is a process of performing measurements of the visible satellites once per second and averaging those measurements so that the current position can be determined as accurately as possible. Once the accurate position is determined, time data received from the GPS satellites can be precisely applied.

A self survey is applied only if the NI PXI-6682 is not configured for *mobile mode*. Use mobile mode if the antenna is moving while the device has power. If the antenna is moving and mobile mode is not enabled, you may get unexpected and invalid timing results. However, using mobile mode degrades onboard GPS receiver accuracy, and you should not use it unless the antenna is moving. For most accurate results, disable mobile mode and maintain the antenna in a fixed position.

#### **Factors Affecting GPS Synchronization Accuracy**

You can obtain the best GPS timing results by having an ideally located, long-term, stable GPS antenna installation. Ideally, the GPS antenna should be mounted in a location where it has an unobstructed, clear view of the entire sky. This means that from the location of the GPS antenna, every horizon is visible. This orientation allows the GPS receiver to detect additional satellites and perform additional averaging while discarding the worst signals. It also helps to alleviate effects of multipath, where the GPS receiver does not receive the direct signal from the satellite and instead receives a signal reflected off an object or surface. Multipath signals are delayed in reception and therefore degrade the average timing performance.

Additionally, it is best to ensure the antenna is in a fixed location through the self survey process and throughout use. The self survey improves accuracy by performing long-term averaging of location during the self survey. Any small movement of the antenna during this process or during use reduces accuracy. Even a fixed position antenna may be subject to movement caused by wind or vibration, and should be minimized.

Antenna cable latency also adds constant error. For most accurate results, you must calculate the latency of the GPS antenna cable in use and apply a correction. The niSync timing family of devices supports the Clock Adjustment Offset property to allow this source of error to be removed. For example, if the antenna cable in use has a published latency of 5 ns/m, and the antenna installation uses 30 m of cable, the total delay that the antenna installation causes is 150 ns. You can correct this by setting the Clock Adjustment Offset to 150. Remember to account for all sources of delay in your GPS installation, including cable, lightning arrestors, or amplifiers.

The niSync timing family of devices supports querying the number of visible satellites through the Satellites Available property and determining if any fatal GPS errors are present through the Status property. A minimum of four satellites should be visible for stable GPS clock operations, and GPS clock accuracy and stability increase as the number of visible satellites increases. Fatal GPS errors, such as less than four satellites visible, are reported through the Status property.

## IRIG

#### **IRIG Standard 200-04**

The Inter Range Instrumentation Group (IRIG) currently defines six serial protocols for distributing time codes. Each of the six versions described in the IRIG specification describes a data frame format containing time/date information and the means for signaling and encoding the data.

IRIG-B is probably the most common IRIG format and is the one the NI PXI-6682 supports. IRIG-B specifies that a 100-bit time frame is transmitted once per second, with each bit having a duration of 10 ms. Data in the time frame includes Binary Coded Decimal (BCD) time of year, year, and straight binary seconds (SBS). The data can be DC biased (DC) or amplitude modulated (AM) with a 1 kHz sine wave.

The reception of the first bit of an IRIG-B frame causes a time stamp to be generated for the event. The time stamp cannot be read or used as a Time Reference until the entire IRIG-B frame has been received and decoded. After a successful decode of the frame, it drives the Time Reference engine if IRIG-B is configured as the Time Reference. Both the time stamp generated by receiving the first frame bit and the time/date encoded in the IRIG-B frame can be read using the Read Last IRIG Time Stamp function.

## PPS

#### Synchronizing to a Pulse Per Second (PPS)

The NI-Sync timing family of devices can use an external pulse per second (PPS) signal as a Time Reference. Configuring PPS as the Time Reference configures the device to interpret a rising edge on the configured input as representing a second's boundary. As the PPS signal cannot indicate an absolute time, you can configure the device to use either a manual start time or its current time, and use the PPS signal only to correct frequency.

If configured to use a manual start time, the first pulse received on the configured PPS input terminal is interpreted to represent the start time configured. Every subsequent pulse is interpreted as having occurred one second after the previous pulse. This configuration allows for easy synchronization of multiple systems instrumented with niSync timing family devices, if absolute time is not a concern. You can configure the systems to be synchronized to use PPS as the Time Reference, with the same manual start time configured. You then can connect the PPS signal to the systems and start the PPS output. As the systems are connected to the same signal, they are closely synchronized.

If configured not to use a manual start time, the first pulse received is interpreted to represent the time equal to the device's current time. Therefore, no correction is applied when the first pulse is received. Every subsequent pulse is interpreted as having occurred one second after the previous pulse. This configuration allows for distributing frequency corrections to multiple systems without concern for actual time values.

For best results when using PPS Time Reference, ensure that the device supplying the PPS signal can provide a stable, consistent 1 Hz signal. You can achieve optimal results when an Oven Controlled Crystal Oscillator (OCXO) or better drives the source signal. You can introduce error into the system if the reference signal contains significant jitter or the reference frequency strays from 1 Hz.

### **Application of Timing Technologies**

Because distributed clocks using Time Referencing have precise synchronization capabilities, they are being used for many applications, including:

- Test and measurement
- Factory automation
- Power plants
- Telecommunications
- Robotic control

You can use the National Instruments niSync timing devices to perform the following synchronized distributed measurement and automation tasks:

- Read the current time
- Create future time events
- Time stamp triggers and pulse trains
- Create synchronized clocks

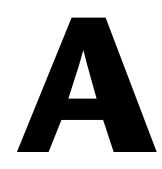

# Technical Support and Professional Services

Visit the following sections of the award-winning National Instruments Web site at ni.com for technical support and professional services:

- **Support**—Technical support at ni.com/support includes the following resources:
  - Self-Help Technical Resources—For answers and solutions, visit ni.com/support for software drivers and updates, a searchable KnowledgeBase, product manuals, step-by-step troubleshooting wizards, thousands of example programs, tutorials, application notes, instrument drivers, and so on. Registered users also receive access to the NI Discussion Forums at ni.com/forums. NI Applications Engineers make sure every question submitted online receives an answer.
  - Standard Service Program Membership—This program entitles members to direct access to NI Applications Engineers via phone and email for one-to-one technical support, as well as exclusive access to eLearning training modules at ni.com/ eLearning. NI offers complementary membership for a full year after purchase, after which you may renew to continue your benefits.

For information about other technical support options in your area, visit ni.com/services, or contact your local office at ni.com/contact.

- **Training and Certification**—Visit ni.com/training for training and certification program information. You can also register for instructor-led, hands-on courses at locations around the world.
- System Integration—If you have time constraints, limited in-house technical resources, or other project challenges, National Instruments Alliance Partner members can help. To learn more, call your local NI office or visit ni.com/alliance.
- Calibration Certificate—If your product supports calibration, you can obtain the calibration certificate for your product at ni.com/calibration.

You also can visit the Worldwide Offices section of ni.com/niglobal to access the branch office Web sites, which provide up-to-date contact information, support phone numbers, email addresses, and current events.

| Symbol | Prefix | Value            |
|--------|--------|------------------|
| р      | pico   | 10-12            |
| n      | nano   | 10 <sup>-9</sup> |
| μ      | micro  | 10 <sup>-6</sup> |
| m      | milli  | 10 <sup>-3</sup> |
| k      | kilo   | 10 <sup>3</sup>  |
| М      | mega   | 106              |
| G      | giga   | 10 <sup>9</sup>  |
| Т      | tera   | 10 <sup>12</sup> |

#### Numbers/Symbols

| 1588 epoch                | A period of absolute time defined by the IEEE 1588 specification. The current 1588 epoch is assigned the number 0 and started at 0 hours 1 January 1970. The length of a 1588 epoch is $2^{32}$ seconds.                                                                                        |
|---------------------------|----------------------------------------------------------------------------------------------------|
| 1588 grandmaster<br>clock | The 1588 clock to which all other 1588 devices in a specific PTP subdomain are synchronized.                                                                                                    |
| 1588 master clock         | The 1588 clock to which other 1588 devices are synchronized if they are directly connected to it (that is, they are not connected through a boundary clock).                                                                                                    |
| 1588 time                 | The time format specified by IEEE 1588. IEEE 1588 represents time as a 32-bit unsigned integer for the number of seconds and a 32-bit unsigned integer for the number of nanoseconds since the 1588 epoch. From 1 January 1972 onward, 1588 time follows TAI time with an offset of 10 seconds. |
| %                         | Percent.                                                                                                    |
| ±                         | Plus or minus.                                                                                                    |
| +                         | Positive of, or plus.                                                                                                    |

#### Glossary

| - | Negative of, or minus. |
|---|------------------------|
| / | Per.                   |
| 0 | Degree.                |
| Ω | Ohm.                   |

#### A

| accumulator  | A part where numbers are totaled or stored.                                                            |
|--------------|----------------------------------------------------------------------------------------------------|
| ADE          | Application development environment.                                                                   |
| asynchronous | A property of an event that occurs at an arbitrary time, without synchronization to a reference clock. |

#### B

| backplane                          | An assembly, typically a printed circuit board (PCB), with 96-pin connectors and signal paths that bus the connector pins. PXI systems have two connectors, called the J1 and J2 connectors.                |
|------------------------------------|----------------------------------------------------------------------------------------------------|
| backplane<br>synchronization clock | The clock signal that is used to synchronize the RTSI/PXI triggers or PXI_Star triggers on an NI PXI-665 <i>x</i> .                                                                                         |
| bus                                | The group of conductors that interconnect individual circuitry in a computer. Typically, a bus is the expansion vehicle to which I/O or other devices are connected. An example of a PC bus is the PCI bus. |
| C                                  |                                                                                                    |
| С                                  | Celsius.                                                                                                    |
| Clk In                             | Clk In is a signal connected to the SMA or SMB input pin of the same<br>name. Clk In can serve as PXI_Clk10_IN or be used as a phase lock<br>reference for the OCXO.                                        |
| Clk Out                            | Clk Out is the signal on the SMA or SMB output pin of the same name.<br>The OCXO clock, DDS clock, or PXI_Clk10 may be routed to Clk Out.                                                                   |

| clock                 | Hardware component that controls timing for reading from or writing to groups.                                                                                                    |
|-----------------------|----------------------------------------------------------------------------------------------------|
| CompactPCI            | A Eurocard configuration of the PCI bus for industrial applications.                                                                                                    |
| D                     |                                                                                                    |
| D/A                   | Digital-to-analog.                                                                                                    |
| DAC                   | Digital-to-analog converter—an electronic device that converts a digital number into a corresponding analog voltage or current.                                                                                                    |
| DAQ                   | Data acquisition—(1) collecting and measuring electrical signals from sensors, transducers, and test probes or fixtures and inputting them to a computer for processing; (2) collecting and measuring the same kinds of electrical signals with A/D and/or DIO devices plugged into a computer, and possibly generating control signals with D/A and/or DIO devices in the same computer. |
| DC                    | Direct current.                                                                                                    |
| DDS                   | Direct Digital Synthesis—a method of creating a clock with a programmable frequency.                                                                                                    |
| E                     |                                                                                                    |
| EEPROM                | Electrically erasable programmable read-only memory—ROM that can be erased with an electrical signal and reprogrammed.                                                                                                    |
| ESD                   | Electrostatic discharge.                                                                                                    |
| F                     |                                                                                                    |
| frequency             | The basic unit of rate, measured in events or oscillations per second using<br>a frequency counter or spectrum analyzer. Frequency is the reciprocal of<br>the period of a signal.                                                                                                    |
| frequency tuning word | A number that specifies the frequency.                                                                                                    |
| front panel           | The physical front panel of an instrument or other hardware.                                                                                                    |

#### G

| GPS       | Global Positioning System—a system of satellites that broadcast accurate<br>times. GPS receivers acquire these times, which you can use to establish<br>geographic position. You can also use the time received as an accurate<br>clock source. |
|-----------|----------------------------------------------------------------------------------------------------|
| н         |                                                                                                    |
| Hz        | Hertz-the number of scans read or updates written per second.                                                                                                    |
| I         |                                                                                                    |
| IEEE 1588 | The IEEE specification that describes a synchronization protocol for clocks of multiple devices connected through a network.                                                                                                    |
| in.       | Inch or inches.                                                                                                    |
| IP        | Internet Protocol—a packet-based protocol used to communicate between<br>multiple computer systems on a network. The IP is a low-level protocol on<br>top of which other, more reliable, protocols are often defined.                           |
| J         |                                                                                                    |
| jitter    | The rapid variation of a clock or sampling frequency from an ideal constant frequency.                                                                                                    |
| L         |                                                                                                    |
| LabVIEW   | A graphical programming language.                                                                                                    |
| LED       | Light-Emitting Diode—a semiconductor light source.                                                                                                    |

| master                                        | The requesting or controlling device in a master/slave configuration.                                                                                                 |
|-----------------------------------------------|----------------------------------------------------------------------------------------------------|
| Measurement &<br>Automation<br>Explorer (MAX) | A controlled centralized configuration environment that allows you to configure all of your National Instruments DAQ, GPIB, IMAQ, IVI, Motion, VISA, and VXI devices. |

#### Ν

| NI-DAQ | National Instruments driver software for DAQ hardware.                                                                                                    |
|--------|----------------------------------------------------------------------------------------------------|
| NIC    | Network Interface Card—a device that connects a computer system to a network.                                                                                                    |
| NTP    | Network Time Protocol—a protocol that synchronizes the clocks of computers connected through an IP network. You may use NTP to synchronize computer clocks over a very wide geographical area. |

#### 0

| OCXO             | Oven-controlled crystal oscillator.                                                                                                    |
|------------------|----------------------------------------------------------------------------------------------------|
| oscillator       | A device that generates a fixed frequency signal. An oscillator most often<br>generates signals by using oscillating crystals, but may also use tuned<br>networks, lasers, or atomic clock sources. The most important<br>specifications on oscillators are frequency accuracy, frequency stability,<br>and phase noise. |
| output impedance | The measured resistance and capacitance between the output terminals of a circuit.                                                                                                    |
| Р                |                                                                                                    |
| PCI              | Peripheral Component Interconnect—a high-performance expansion bus<br>architecture originally developed by Intel to replace ISA and EISA. It is<br>achieving widespread acceptance as a standard for PCs and work-stations;<br>it offers a theoretical maximum transfer rate of 132 Mbytes/s.                            |
| PFI              | Programmable Function Interface.                                                                                                    |

| PLL               | Phase-locked loop.                                                                                                    |
|-------------------|----------------------------------------------------------------------------------------------------|
| precision         | The measure of the stability of an instrument and its capability to give the same measurement over and over again for the same input signal.                                                                                                    |
| propagation delay | The amount of time required for a signal to pass through a circuit.                                                                                                    |
| РТР               | Precision Time Protocol—the IEEE 1588-defined network protocol used to synchronize the clocks of multiple devices connected through a network.                                                                                                    |
| PXI               | A rugged, open system for modular instrumentation based on CompactPCI, with special mechanical, electrical, and software features. The PXIbus standard was originally developed by National Instruments in 1997, and is now managed by the PXIbus Systems Alliance.                                                                  |
| PXI star          | A special set of trigger lines in the PXI backplane for high-accuracy device synchronization with minimal latencies on each PXI slot.                                                                                                    |
| R                 |                                                                                                    |
| RTSI bus          | Real-Time System Integration bus—the NI timing bus that connects DAQ devices directly, by means of connectors on top of the devices, for precise synchronization of functions.                                                                                                    |
| S                 |                                                                                                    |
| 8                 | Seconds.                                                                                                    |
| skew              | The actual time difference between two events that would ideally occur<br>simultaneously. Inter-channel skew is an example of the time differences<br>introduced by different characteristics of multiple channels. Skew can<br>occur between channels on one module, or between channels on separate<br>modules (intermodule skew). |
| slave             | A computer or peripheral device controlled by another computer.                                                                                                    |
| slot              | The place in the computer or chassis in which a card or module can be installed.                                                                                                    |
| SMA               | Sub Miniature Type A—a small coaxial signal connector that features a threaded connection.                                                                                                    |

| SMB                | Sub Miniature Type B—a small coaxial signal connector that features a snap coupling for fast connection.                                                                                 |
|--------------------|----------------------------------------------------------------------------------------------------|
| synchronous        | A property of an event that is synchronized to a reference clock.                                                                                                    |
| т                  |                                                                                                    |
| t <sub>CtoQ</sub>  | Clock to output time.                                                                                                    |
| t <sub>hold</sub>  | Hold time.                                                                                                    |
| t <sub>pd</sub>    | Propagation delay time.                                                                                                    |
| t <sub>setup</sub> | Setup time.                                                                                                    |
| TAI                | International Atomic Time. Unlike UTC, TAI does not account for leap seconds. Therefore, TAI is the time system employed by network standards for which leap seconds may be problematic. |
| TRIG               | Trigger signal.                                                                                                    |
| trigger            | A digital signal that starts or times a hardware event (for example, starting a data acquisition operation).                                                                             |
| U                  |                                                                                                    |
| UTC                | Coordinated Universal Time—the time system that accounts for leap<br>seconds and is employed by many network standards, including NTP.                                                   |
| V                  |                                                                                                    |
| V                  | Volts.                                                                                                    |
| VI                 | Virtual instrument.                                                                                                    |

# Index

#### **Numerics**

1588, 3-3 IEEE 1588-2008 protocol, 3-3

#### A

accessing attributes, 2-5 advanced features of NI-Sync, 2-15 application software support, 1-2 applications, building and programming, 2-1

#### C

calibration certificate (NI resources), A-1 clearing a clock, 2-12 clearing future time events, 2-11 clock terminals connecting, 2-6 disconnecting, 2-12 closing a session, 2-13 configuration, 1-1 device and system, 1-3 configuring hardware, 2-5 measurements, 2-10 connecting terminals, 2-6 conventions used in the manual, vii creating a clock, 2-10 creating a future time event, 2-9 creating Windows application using LabVIEW developing NI-Sync application, 2-1 example programs, 2-2 using LabWindows/CVI developing NI-Sync application, 2-2 example programs, 2-2

#### D

developing NI-Sync application, 2-1, 2-2 device configuration, 1-3 diagnostic tools (NI resources), A-1 disabling a time stamp trigger, 2-11 disconnecting terminals, 2-12 distributed time technology overview, 3-1 documentation conventions used in manual, *vii* NI resources, A-1 related documentation, *viii* drivers (NI resources), A-1

#### E

enabling a time stamp trigger, 2-10 example NI-Sync programs for creating a Windows application using LabVIEW, 2-2 using LabWindows/CVI, 2-2 examples (NI resources), A-1

#### F

FPGA, reconfiguration, 2-15 frequency measurement, 2-15

#### G

getting time, 2-9 GPS, 3-3 synchronization accuracy, factors affecting, 3-4 synchronizing to GPS time, 3-3

#### H

help, technical support, A-1

#### I

IEEE 1588-2008 protocol, 3-3 initializing, 2-5 installation, 1-1 software, 1-2 instrument drivers (NI resources), A-1 introduction, 1-1 IRIG, 3-5 standard 200-04, 3-5

#### K

KnowledgeBase, A-1

#### L

LabVIEW, creating Windows application using, 2-1 LabWindows/CVI, creating Windows application using, 2-2

#### М

MAX. See Measurement & Automation Explorer
Measurement & Automation Explorer locating NI timing and synchronization devices with, 1-3
NI PXI-665x device information in (figure), 1-4 using, 1-3
measurements, configuring and performing, 2-10

#### Ν

National Instruments support and services. A-1 NI PCI-1588 device information in Windows Device Manager (note), 1-3 NI PXI-665x, device information in MAX (figure), 1-4 NI-Sync about, 1-1 application software support, 1-2 developing Windows application using LabVIEW, 2-1 using LabWindows/CVI, 2-2 installing, 1-2 instrument driver API, 2-1 introduction. 1-1 programming applications, 2-1 programming flow, 2-3 advanced features, 2-15 FPGA reconfiguration, 2-15 frequency measurement, 2-15 clearing a clock, 2-12 clearing future time events, 2-11 closing, 2-13 configuring and performing measurements, 2-10 configuring hardware, 2-5 accessing attributes, 2-5 connecting terminals, 2-6 clock terminals, 2-6 software trigger terminals, 2-8 trigger terminals, 2-7 creating a clock, 2-10 creating a future time event, 2-9 disabling a time stamp trigger, 2-11

disconnecting terminals, 2-12 clock terminals, 2-12 software trigger terminals, 2-13 trigger terminals, 2-13 enabling a time stamp trigger, 2-10 getting time, 2-9 initializing, 2-5 NI PCI-1588 (figure), 2-4 NI PXI-665x (figure), 2-3 NI PXI-6682H (figure), 2-4 NI PXIe-667x (figure), 2-3 reading a trigger time stamp, 2-11 starting 1588, 2-8 stopping 1588, 2-12 utility VIs, 2-14 instrument driver utility functions, 2-14 programming language support, 1-2 supported devices and platforms, 1-2 niSync Clear Clock VI, 2-12 niSync Clear Future Time Events VI, 2-11 niSync Close VI, 2-13 niSync Configure FPGA VI, 2-15 niSync Connect Clock Terminals VI, 2-6 niSync Connect Software Trigger VI, 2-8 niSync Connect Trigger Terminals VI, 2-7 niSync Create Clock VI, 2-10 niSync Create Future Time Event VI, 2-10 niSync Disable Time Stamp Trigger VI, 2-11 niSync Disconnect Clock Terminals VI, 2-12 niSync Disconnect Software Trigger VI, 2-13 niSync Disconnect Trigger Terminals VI, 2-13 niSync Enable Time Stamp Trigger VI, 2-10 niSync Error Message VI, 2-14 niSync Get Time VI, 2-9 niSync Initialize VI, 2-5 niSync Measure Frequency VI, 2-15 niSync Read Trigger Time Stamp VI, 2-11 niSync Reset VI, 2-14 niSync Revision Query VI, 2-14

niSync Self-Test VI, 2-14 niSync Send Software Trigger VI, 2-8 niSync Start 1588 VI, 2-9 niSync Stop 1588 VI, 2-12 niSync\_ClearClock function, 2-12 niSync\_ClearFutureTimeEvents function, 2-11 niSync close function, 2-13 niSync ConfigureFPGA function, 2-15 niSync\_ConnectClkTerminals function, 2-6 niSync ConnectSWTrigToTerminal function, 2-8 niSync\_ConnectTrigTerminals function, 2-7 niSync\_CreateClock function, 2-10 niSync CreateFutureTimeEvent function, 2-10 niSync\_DisableTimeStampTrigger function, 2-11 niSync\_DisconnectClkTerminals function, 2-12 niSync DisconnectSWTrigFromTerminal function. 2-13 niSync\_DisconnectTrigTerminals function, 2-13 niSync\_EnableTimeStampTrigger function, 2-10 niSync error message function, 2-14 niSync\_GetTime function, 2-9 niSync init Function, 2-5 niSync MeasureFrequency function, 2-15 niSync\_ReadMultipleTriggerTimeStamp function, 2-11 niSync ReadTriggerTimeStamp function, 2-11 niSync\_reset function, 2-14 niSync\_revision\_query function, 2-14 niSync self test function, 2-14 niSync SendSoftwareTrigger function, 2-8 niSync\_Start1588 function, 2-9 niSync\_Stop1588 function, 2-12

#### Ρ

performing measurements, 2-10 PPS, 3-5 synchronizing to, 3-5 programming applications, 2-1 programming examples (NI resources), A-1 programming flow, 2-3 NI PCI-1588 (figure), 2-4 NI PXI-665x (figure), 2-4 NI PXI-6682H (figure), 2-3 programming language support, 1-2 pulse per second (PPS), 3-5

#### R

reading a trigger time stamp, 2-11 related documentation, *viii* 

#### S

software installation, 1-2 NI resources, A-1 trigger terminals connecting, 2-8 disconnecting, 2-13 starting 1588, 2-8 stopping 1588, 2-12 support, technical, A-1 supported devices and platforms, 1-2 synchronizing to a pulse per second, 3-5 synchronizing to GPS time, 3-3 system configuration, 1-3

#### T

technical support, A-1 time reference, 3-2 timing protocols, 3-1 1588.3-3 distributed time technology overview, 3-1 GPS, 3-3 **IRIG**, 3-5 PPS, 3-5 time reference, 3-2 timing technologies, application of, 3-6 timing technologies, application of, 3-6 training and certification (NI resources), A-1 trigger terminals connecting, 2-7 disconnecting, 2-13 troubleshooting (NI resources), A-1

#### U

utility VIs, 2-14 instrument driver utility functions, 2-14

#### W

Web resources, A-1 Windows application, creating using LabVIEW, 2-1 using LabWindows/CVI, 2-2